### WITH AMANDA RICHARDS MONDAY DECEMBER 28, 2020

# Daily Bite Size Training

Topic: Add a Quote in a Deal Card

## How to Add a Quote

 Go to Pipeline Manager and open the deal card
 Click Proceed in the Quotes segment on the right

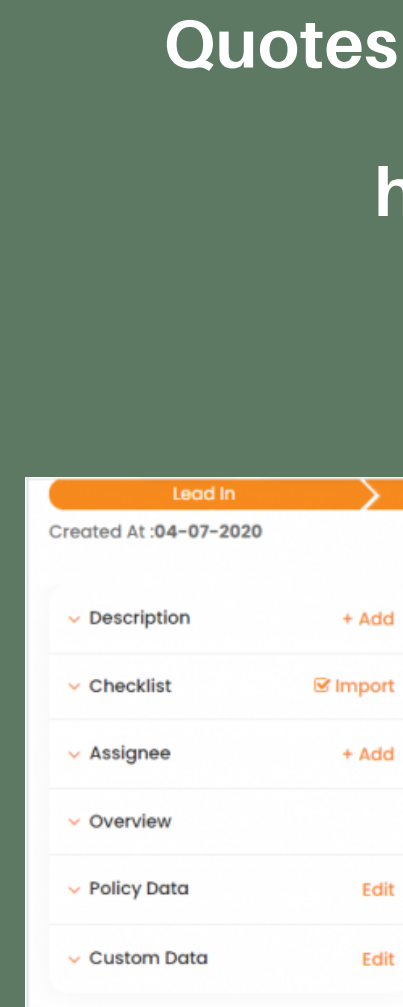

### Add quotes on the deal-card through the Quotes section to know which carriers you have quoted and the amount.

| Gathe        | ar Info                | Quoting                |             | Revise Quote  |                            | Issu     | ue Policy    |          |
|--------------|------------------------|------------------------|-------------|---------------|----------------------------|----------|--------------|----------|
|              |                        |                        |             |               |                            | Expected | closing date | e : NA 🖉 |
| •            |                        | 0                      | 0.000       | 1             | ^ Quick                    | Actions  |              |          |
| <b>O</b> All | O Notes O Email        | O Files O Activiti     | es O SMS O  | Tasks O calls |                            |          | 8            |          |
|              |                        |                        |             |               | Note                       | Email    | Scheduler    | Activity |
|              | Deal health updated    | to Warm                |             |               |                            |          | ē            | S        |
|              | By John Doe            |                        | 07-12-2020, | ), 11:31 PM   | Task                       | Files    | SMS          | Call     |
|              | Card moved from Lea    | ad In to Gather Info s | tage        |               | V Due D                    | ate      |              | + Add    |
|              | By John Doe            |                        | 07-09-2020, | 8:33 PM       | <ul> <li>Intake</li> </ul> | Form     |              | + Add    |
|              | Now task caloni 2 area | ctod                   |             |               | × Quote                    | s        |              | Proceed  |

### How to Add a Quote

3. Fill in the category name, the carrier name, and the value 4. Fill in any relevant notes

#### **Custom Quotes**

Category \* Carrier Search Category Search Carrier Value Notes Notes

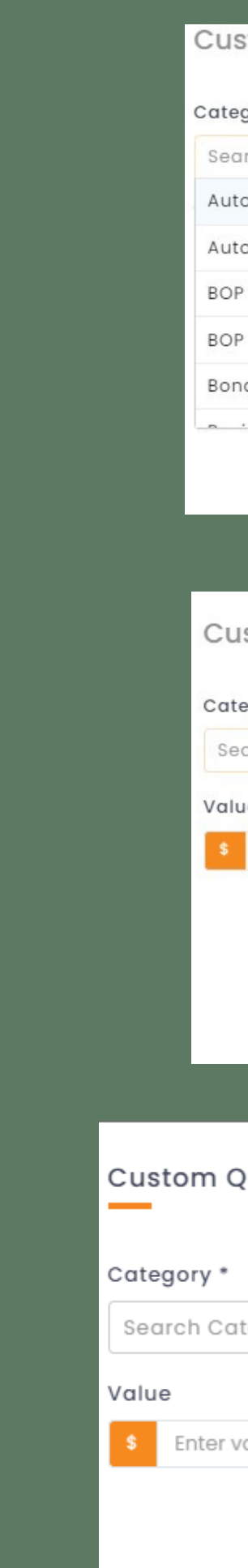

| ustom Quotes       |                |   |
|--------------------|----------------|---|
| tegory *           | Carrier        |   |
| earch Category     | Search Carrier | ~ |
| uto (Commercial)   | Notes          |   |
| uto (Personal)     | Notes          | 1 |
| OP Liability       |                | 4 |
| OP Property        |                |   |
| onds Miscellaneous |                |   |
| · • • • ·          |                |   |

#### Custom Quotes

| egory *       | Carrier                         |
|---------------|---------------------------------|
| arch Category | ✓ Search Carrier                |
| ıe            | AIA                             |
| 200           | AMERICAN ECONOMY INS CO         |
|               | AMERICAN RISK INS CO INC        |
|               | AMGUARD INS CO                  |
|               | ASI (AMERICAN STRATEGIC<br>INS) |

| Quotes  |   |                           |   | ×      |
|---------|---|---------------------------|---|--------|
| ategory | • | Carrier<br>Search Carrier | - |        |
| value   |   | Notes                     | • | back   |
|         | L |                           |   | C Feed |

### How to Add a Quote

- You may add multiple quotes here by clicking on the Add More button
- Click Submit when you are done
- The quotes will be visible in that particular deal card

| Category *        | Carrier                  |  |
|-------------------|--------------------------|--|
| Auto (Personal) ו | AMERICAN ECONOMY INS × • |  |
| Value             | Notes                    |  |
| \$ 500            | XYZ Notes                |  |
| Category *        | Carrier                  |  |
| Auto (Personal) ו | Allied × v               |  |
| Value             | Notes                    |  |
| \$ 1000           | Higher Quote             |  |

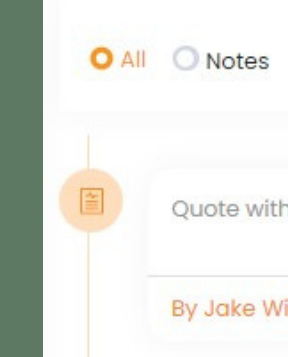

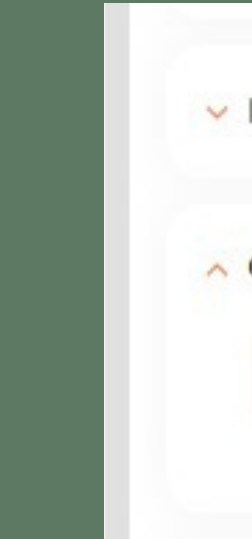

| Category: Auto (Personal) is added |                     |  |
|------------------------------------|---------------------|--|
| liams                              | 12/28/2020, 9:40 AM |  |
|                                    |                     |  |
|                                    |                     |  |
|                                    |                     |  |
|                                    |                     |  |
|                                    |                     |  |
| ntake Form                         | Q                   |  |
|                                    |                     |  |
| Quotes                             | Proceed             |  |
| Quotes: 1 >                        |                     |  |
|                                    |                     |  |
|                                    |                     |  |

# **THANK YOU!**

To learn more please visit <u>Knowledge base</u>

Email: support@insuredmine.com

Join our <u>Facebook Group</u>

CALL: +14696161821

FOLLOW US!

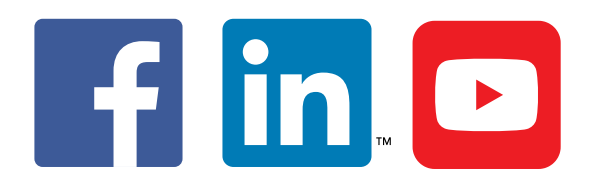

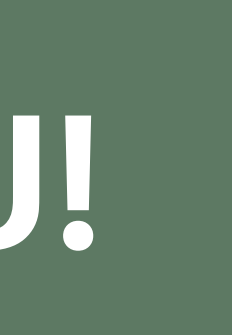